## **COI and E-Certs Overview**

- Before you use eCertsOnline for the first time you must download and read the user guide. This is the only way you will know what user ID and password to use when logging into the system. <u>User Guide (CLICK HERE)</u>
- You will request all certificates via the Internet through eCertsOnline. eCertsOnline is an Internet based tool that creates, stores, and issues certificates of insurance via e-mail. We are providing this tool to USASA individuals who are responsible for obtaining and delivering certificates of insurance to holders.
- What's a holder you ask? A "holder" is simply the name of the person or company or school district or whomever it is requesting that you provide a certificate or proof of insurance before you use a field or other facility. It's that simple.
- eCertsOnline will let you prepare the document needed to prove that your team or league has insurance coverage while using a facility. You will be filling in online forms with your name, a way to contact you, and the name of the government or company organization whose facility you plan to use.
- You will also be telling eCertsOnline where to e-mail the official copy of the COI which you need.

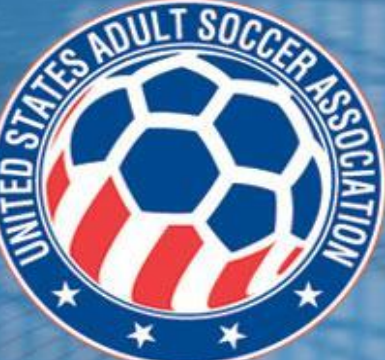

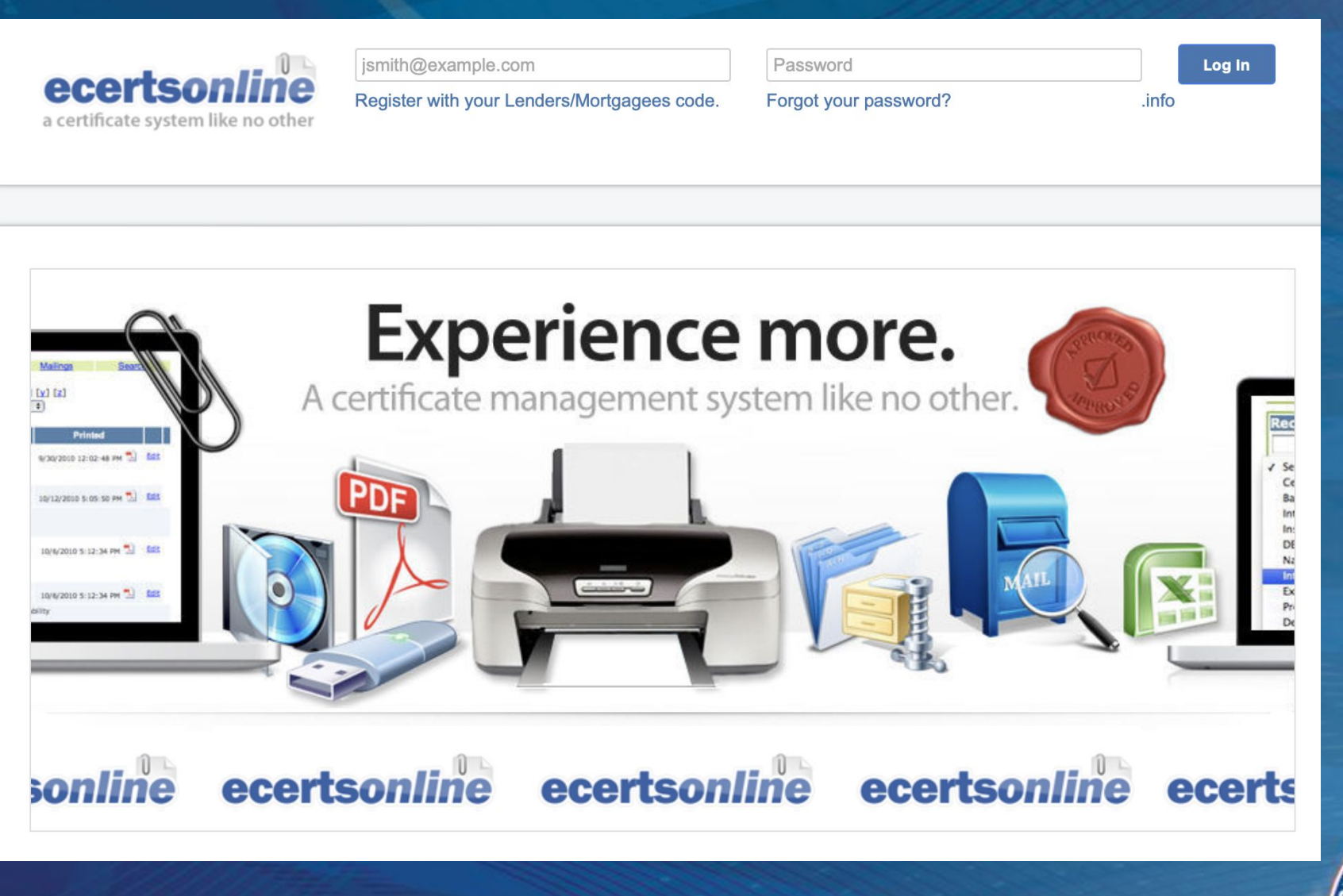

E-Certs (CLICK HERE)

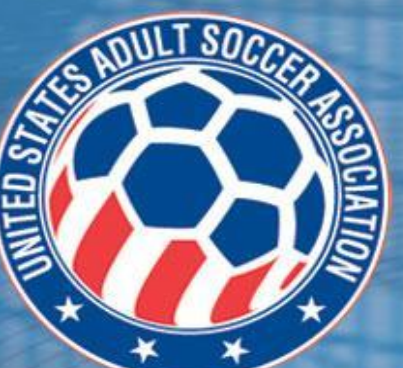

## **ONLINE PROCESS**

- Step 1: Once you are on the form maintenance page, you want to select 'Add Interest."
- Step 2: This is where you will input the details for the holder. First you want to select which member/state association it is for. Secondly, you will add the holder's name and address. Then on the right side of the screen you can choose how the COI can be delivered, Email/FAX/Print. If you choose the print option, you will have to send the COI manually.
- Step 3: On this step, you have to select how you would like it to be delivered. If you chose email/fax/print on the last step, you could change it specifically for this COI on this page. You can choose to preview the COI before issuing it as well (to make sure everything looks okay) then click issue when you are done.
- Step 4: You can now pull the COI. You can see on the attached Step 4 image; I chose to Print (because I am sending the COI to you) and there were 0 Completed Deliveries (since I printed). You can click the PDF file at the bottom of this page to obtain the COI.

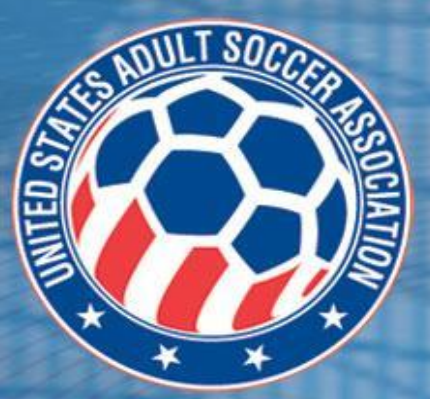

|                                                                                                    | Forms: Certificate of L                                                                                                    | iability: Maintenance                                                                 |                                                                                                    |                                                                                                    |   |                                                                                                    |                             |   |
|----------------------------------------------------------------------------------------------------|----------------------------------------------------------------------------------------------------|---------------------------------------------------------------------------------------|----------------------------------------------------------------------------------------------------|----------------------------------------------------------------------------------------------------|---|----------------------------------------------------------------------------------------------------|-----------------------------|---|
|                                                                                                    |                                                                                                    |                                                                                       |                                                                                                    |                                                                                                    |   |                                                                                                    |                             |   |
|                                                                                                    | Form Information:                                                                                                    |                                                                                       | 14                                                                                                    | did. Uniterest                                                                                                    |   |                                                                                                    |                             |   |
|                                                                                                    | Description 2<br>Reduced Limits (RL)                                                                                                    | 1425 Master Certificate<br>Ne                                                         | · 10                                                                                                    | iterest Search                                                                                                    |   |                                                                                                    |                             |   |
|                                                                                                    | Signature                                                                                                    | Sary Patterson                                                                        | • B                                                                                                    | references                                                                                                    |   |                                                                                                    |                             |   |
|                                                                                                    | Client Services (CS)                                                                                                    | hs                                                                                    |                                                                                                    | ation .                                                                                                    |   |                                                                                                    |                             |   |
|                                                                                                    | Approval Mode 1                                                                                                    | 60<br>1) Factor 10                                                                    |                                                                                                    |                                                                                                    |   |                                                                                                    |                             |   |
|                                                                                                    | Acceso 25 (source)                                                                                                    | 3) Specimen                                                                           | • 2                                                                                                    | elete -                                                                                                    |   |                                                                                                    |                             |   |
|                                                                                                    | Modified: 12/22/2123 2-                                                                                                    | IS IND PR - HAIS PAINER                                                               |                                                                                                    |                                                                                                    |   |                                                                                                    |                             |   |
|                                                                                                    | Description of Operations                                                                                                    | N                                                                                     |                                                                                                    |                                                                                                    |   |                                                                                                    |                             |   |
|                                                                                                    | Disable<br>Default Word                                                                                                    | lag                                                                                   |                                                                                                    | 1.4                                                                                                    |   |                                                                                                    |                             |   |
|                                                                                                    | III A NUDCHAME                                                                                                    | *, **LOCADD1**, **LOCADD2** **LO                                                      | OCITYPA, AAUOGSTRIEAA AAUOG                                                                                                    | CDP-A                                                                                                    |   |                                                                                                    |                             |   |
|                                                                                                    | III is Hambers, 7                                                                                                    | returnel Lengues, Afflictus, and Lengues an                                           | d Tearra. Cortificate realder is Addit                                                                                                    | ional leases) as pertains to                                                                                                    |   |                                                                                                    |                             |   |
|                                                                                                    | antionet pr                                                                                                    | realizactions of the numed insured. The off                                           | lective date of ceverage for the ARI                                                                                                    | heten.                                                                                                    |   |                                                                                                    |                             |   |
|                                                                                                    | E Leagues & Tea                                                                                                    | rea shown is the date they were accepted as                                           | a member of USASA.                                                                                                    |                                                                                                    |   |                                                                                                    |                             |   |
|                                                                                                    |                                                                                                    |                                                                                       |                                                                                                    |                                                                                                    |   |                                                                                                    |                             |   |
|                                                                                                    | Industries:                                                                                                    |                                                                                       |                                                                                                    |                                                                                                    |   |                                                                                                    |                             |   |
|                                                                                                    |                                                                                                    |                                                                                       |                                                                                                    |                                                                                                    |   |                                                                                                    |                             |   |
|                                                                                                    | Default Recipients:                                                                                                    |                                                                                       |                                                                                                    | Attach                                                                                                    |   |                                                                                                    |                             |   |
|                                                                                                    | Name 1 Addres                                                                                                    | ust City St Zap Con                                                                   | nant Type via I                                                                                                    | Destination Code                                                                                                    |   |                                                                                                    |                             |   |
|                                                                                                    | an dense in                                                                                                    |                                                                                       |                                                                                                    |                                                                                                    |   |                                                                                                    |                             |   |
|                                                                                                    | Attachments:                                                                                                    |                                                                                       |                                                                                                    | Ana                                                                                                    |   |                                                                                                    |                             |   |
|                                                                                                    | and a second                                                                                                    | 0                                                                                     | iscription                                                                                                    |                                                                                                    |   |                                                                                                    |                             |   |
|                                                                                                    | Endorsements:                                                                                                    |                                                                                       |                                                                                                    | Print Order   Approve                                                                                                    |   |                                                                                                    |                             |   |
| v   Archive   Resourts                                                                                                    |                                                                                                    |                                                                                       |                                                                                                    |                                                                                                    |   | Brandon Hurterson Syste                                                                                                    | en Settings   Help   Logo   |   |
| y   Archive   Reports                                                                                                    | ty Description (2012 Martin Carding)                                                                                                    |                                                                                       |                                                                                                    |                                                                                                    |   | Brisidoe Muterson Syste                                                                                                    | nn Settings   melp   Lugo   |   |
| y   Archive   Reports<br>5 Form 1000030101[Contraction<br>Forms: ACORD 25 (                                                                                                    | gy Description <u>2011 ligner Centry</u><br>13/16) Certificate of Liability                                                                                                    | 3<br>Interest                                                                         |                                                                                                    |                                                                                                    |   | Resolut Hurbeson Syste                                                                                                    | en Settings   Help.   Lago  |   |
| y   Archive   Reports<br>; free 5000-510101/2007ent al jun<br>fermis: ACORD 25 (<br>Servi   Carcel                                                                                                    | 27 Decoption 2022 linne Center<br>3/13) Certificate of Liability                                                                                                    | 1<br>Interest                                                                         |                                                                                                    |                                                                                                    |   | Anados Nuterian Syde                                                                                                    | en hettings () help () suga |   |
| y   Archive   Reports<br>revel 5000-530503/0-00704-2100<br>Forms: ACORD 25 (<br>Servi   Carcel<br>  MemberState Name                                                                                                    | or Decoption (2012 lines Certify<br>13/16) Certificate of Liability<br>Scieds                                                                                                    | 1<br>Interest                                                                         |                                                                                                    |                                                                                                    | , | Brandez Hurterwan Syste                                                                                                    | n hetrop ( hege ) suge      |   |
| Archive   Reports     Free store Statistic Contrast Flag     Frees store Statistic Contrast Flag     Frees ACORD 25 (     See Carear)     *     MendecRate Name                                                                                                    | (r), Boorgene (2012 Sum Contra Contra C                                                                                                    | a<br>Interest                                                                         |                                                                                                    |                                                                                                    |   | Brandez Hurterson System                                                                                                    | en tertinge ( inny ( inge   |   |
| Archive   Reports     Terms store Stituted Contrast relation     Forms: Accelled 26     Sensi Contrast     * Nenteel/Sate Name     Nonvel Information                                                                                                    | 2). Buogetee (2533 faint Gentral<br>19/16) Certificate of Liability<br>Soluth                                                                                                    | l Interest                                                                            |                                                                                                    |                                                                                                    |   | Brandiss Hardnessen i Sando                                                                                                    | en tertinge ( inny ( inge   |   |
| y Arthive Reports<br>rame store of USAS Contract and<br>Forms: ACORD 25 (<br>Sens Carcal<br>MemberState Name<br>Reveal Informations                                                                                                    | 2), beorgine 2021 tons Centry<br>5/16) Centificate of Liability<br>Solid.                                                                                                    | Interest                                                                              | and the                                                                                                    |                                                                                                    |   | Braden Huteran Inde                                                                                                    | en tertings ( nedp ( suga   |   |
| Y   Archive   Reports<br>Traves 2000/00/10/2010 active<br>Formst: ACORD 25 (<br>Serv   Carcel<br>Verset Information:<br>2                                                                                                    | og bewegten <u>2011 bland Gester</u><br>17/16) Certificate of Labelity<br>Select.                                                                                                    | :<br>Interest                                                                         | Anny Manaja Salad                                                                                                    | v;ast_Steel v;                                                                                                    |   |                                                                                                    | en settinge ( meg. ) Loge   |   |
| y   Archive   Reports<br>reve 5000-03.00310-0470ve 2100<br>Ferress: ACORD 25 (<br>Sees) Carcel<br>Menhechtats Name<br>Rever Information<br>2                                                                                                    | 17. Noorgene 2012 famil Contraction<br>2017 (n) Contificate of Liability<br>Solido.                                                                                                    | Interest                                                                              | stery Westjo Sant.<br>Dati junicjena<br>fariti junicjena                                                                                                    | v as (Sector v)<br>registron                                                                                                    |   | 500000 Northernan 5000                                                                                                    | en tettinga   men   Loge    |   |
| Archive   Reports     true store in management     France Accelor 25     Servi Carcel     Servi Carcel     Mendecificate Name     Normal Information     Normal Information     Normal Information     Normal Information                                                                                                    | 2): Reception (2012 Specific Contraction<br>(2017) 18) Contificate of Liability<br>(Selection)<br>Selection<br>(Selection)<br>(Selection)<br>(Se                                                                                                    | a<br>Interest                                                                         | alary Mitotyo Salar.<br>Davit jantigaar<br>Gal 2 jantigaar<br>720 -                                                                                                    | v aat,5km v <br>oferan                                                                                                    |   | 5000km Hosterius 5000                                                                                                    | n tettap   we   top         |   |
| Archive   Reports     trave store Stitute Contrast inter-     Forms Accillate Contrast inter-     Series   Contrast         * Number/State Nume         Numeric Information         Numeric Information         Addems 1 (%) (%)                                                                                                    | 2). Boorptice (2011 facts Contract Contract<br>(2011 fb) Contificate of Liability<br>(Solid)<br>Solid)<br>Type sport search<br>were first in Your                                                                                                    | Interest                                                                              | Sand<br>Data ( Janda )<br>Sand ( Janda )<br>Sand ( Janda )<br>Sand ( Janda )<br>Sand ( Janda )                                                                                                    | v [at ] Solidi v]<br>right con                                                                                                    |   | sender Hortena Sada                                                                                                    | n tettapi ( ma ( Lop        |   |
| Archive Reports     rems store 2010/01/2010/001/00     Forms: ACOBO 25 (     Sens Carcal     Mentice/bate Name     Tormer Editored/or     Acobox 1(PD Bo     Adows 1(PD Bo     Adows 1(PD B | 2: Boorptice 2012 Status Contractor<br>3/16) Contificate of Liability<br>Soluti<br>Soluti<br>Page space second<br>Page space second<br>Pag                                                                                                    | Interest                                                                              | Alary Mittal(o) Solard.<br>Enal 1 [unite]ions<br>Enal 2 [unite]ions<br>FXX ( )<br>FXX ( )<br>FXX ( )                                                                                                    | v (au Stool v)<br>option<br>option                                                                                                    |   | 300000 Murterius 5000                                                                                                    | n tettep   we   Lop         |   |
| Arthive Reports     reves: 4000 20 USING Contract Lind     Forms: ACOBD 25 (     See: Carcel     Mention State Name     Concert Information     Non     Addiss 2 (Stree     Addiss 2 (Stree     See     S | ty, Boolysee (2013 Search Contract Contract<br>(2017) (6) Contification of Liability<br>(2017) (6) Contification of Liability<br>(2017) (7) Contract (2017) (7) Contract<br>(2017) (7) Contract (2017) (7) Contract<br>(2017) (7) Contract (2017) (7) Contract<br>(2017) (7) Contract (2017) (7) Contract<br>(2017) (7) Contract (2017) (7) Contract<br>(2017) (7) Contract (2017) (7) Contract (2017) (7) Contract<br>(2017) (7) Contract (2017) (7) Contract (2017)                                                                                                    |                                                                                       | Alexy Metodys Sales.<br>Daul 1 perform<br>Gal 2 perform<br>7AX ( )<br>Pitte (                                                                                                    | v (au) (Sted. v)<br>option<br>option                                                                                                    |   | desider Hurterlaus Social                                                                                                    | n tettigi   mit   Log       |   |
| Archive Reports     Free 5000 28 (0.012) Contrast of the     Free 5000 28 (0.012) Contrast of the     Free 5000 28 (0.012) Contrast     Free 5000 20 (0.012)     Free 5000 20 (0.012)     Free  | (1) Receptore (2012 frame Contraction<br>(2014)) Contificate of Liability<br>(2014)<br>Solins<br>Solins<br>(2014) Solins<br>(2014) Solins<br>(2014)<br>(2014) Solins<br>(2014)<br>(2014) Solins<br>(2015)<br>(2014)<br>(2014) Solins<br>(2015)<br>(2014)<br>(2014)<br>( | interest                                                                              | Anny Mutadyo Salars<br>Enal 1 purifyion<br>Enal 2 purifyion<br>FAX<br>FAX<br>Pitre<br>Non Resealth                                                                                                    | v (aul Stora v)<br>option<br>option                                                                                                    |   | <u>Sector Notecus</u> 550                                                                                                    | n tettap   we   Lop         |   |
| Archive Reports     Free 5000 28 (0.012) Contrast of the     Termini ACORD 25 (     Sea) Concel     Mendecitation Name     Nome Information     Nome Information     Addews 1 (90 Bo     Concel     Concel     Explored                                                                                                    | 1), Novrpten (2012 hans Containing) 1), Novrpten (2012 hans Containing) 5 (1) (Continue of Liability) 5 (1) (Containing) 5 (1) (Containing) 1 1 1 1 1 1 1 1 1 1 1 1 1 1 1 1 1 1 1                                                                                                    | interest                                                                              | Alexy Metadyo Sales.<br>Eval 1 portfolgour<br>Eval 2 portfolgour<br>Fate (const rayo<br>Pitre -<br>Non Reresults<br>in Filter (souch breved bir by dat                                                                                                    | v ( and (Solver, v )<br>replaces<br>an<br>a) (mobilityyy)                                                                                                    |   | seeder Hurteran<br>S                                                                                                    | n tettap   mg   top         | 2 |
| Archive   Reports     Free 5000-03.0031/2007/one-11in     Ferres: ACOBD 25 (     See Carce)     Menthethats Name     Report Information     Advess 1.003 (     Carce)     Advess 1.003 (     Carce)     Carce     Carcee     Carcee     Carcee    | ty Receiption (2012 Name Central Center<br>2017) (a) Centificate of Liability<br>(2018) (Centificate of Liability<br>(2018) (Center<br>2019) (Center<br>2019)                                                                                                    | interest                                                                              | Alery Metodys Sales.<br>Deal 1 perfolgers<br>Gal 2 perfolgers<br>FAX<br>Phree<br>Non Reresulti<br>In The posech based bir by de                                                                                                    | V (au) (Stat) V<br>optician<br>approximation<br>a) (mobility)                                                                                                    |   | <u>3000000 Northolas</u><br><u></u><br><u>4</u>                                                                                                    | n tettap   we   Lop         |   |
| I Archive   Reports<br>reme 5000-03.00310-04-reme state<br>Forms: ACOBD 25 (<br>See Carce)<br>Mentworks Name<br>Names I adversaria<br>Address 1 (40 Gen<br>Explored<br>Card<br>Card<br>Explored<br>Address 1 (40 Gen<br>Explored                                                                                                    | ty, Noorystee 2013 Anno Contra Contra                                                                                                    | Interest                                                                              | Alaray Mattad(s) Salard.<br>Exail 1 purificious<br>Exail 2 purificious<br>70X<br>From<br>Yon Rorecuble<br>In Ther pusch Senson bir by dat                                                                                                    | <ul> <li>v ( and ( Solid) v )</li> <li>replacean</li> <li>replacean</li> <l< td=""><td></td><td><u>3098600 Northelan</u><br/><u> </u> <u> </u> <u> </u> <u> </u> <u> </u> <u> </u> <u> </u> <u> </u> <u> </u> <u></u></td><td>n tettep   me   Lop</td><td></td></l<></ul>                                                                                                    |   | <u>3098600 Northelan</u><br><u> </u> <u> </u> <u> </u> <u> </u> <u> </u> <u> </u> <u> </u> <u> </u> <u> </u> <u></u>                                                | n tettep   me   Lop         |   |
| Archive   Reports     Free \$200.03,00,010,000,000,010,000,000,000,000,00                                                                                                    | 1), Novrptine (2012 here: Contract Contract<br>30/16) Contificate of Liability<br>Solution Solution Solution Solution Solution (Solution (Solution) (Solution) (Solution                                                                                                    | Interest                                                                              | Servery Motorships Salest<br>Erwald 1 participane<br>Erwald 2 participane<br>Fraze<br>Proce<br>Non Reresultat<br>In The (succ) Second Bart by dat                                                                                                    | v (au), Sakai. v<br>nyh can<br>nyh can<br>nyh |   | <u><u></u><br/><u></u><br/><u></u><br/><u></u><br/><u></u><br/><u></u><br/><u></u><br/><u></u><br/><u></u><br/><u></u><br/><u></u><br/><u></u><br/><u></u><br/></u> | n tettap   mg   top         |   |
| Archive   Reports     reve state of management of the state of the state of th | 2), Recepter (2022 Spec Contractor<br>(3)/16) Contificate of Liability<br>Solids<br>Solids<br>From Fill States<br>From Fill States<br>From Fill States<br>From Fill States<br>From Fill States<br>From Fill States<br>Fill States                                                                                                    | Interest                                                                              | Alexy Mittolijo Salad.<br>Davit jostičkov<br>Grad 2 jostičkov<br>Stad (zovr rapo<br>Pitro<br>Pitro<br>Nan Ruseaulik<br>Filter (sauch knost list by da                                                                                                    | v (ad. Solest v)<br>ryfs can<br>ryfs can<br>a)                                                                                                    |   | <u>300000 Nothera</u><br>30000<br>4                                                                                                    | n tettap   ma   Lop         |   |
| Archive   Reports     Frame store Stimulationment inter-     Frame store Stimulationment inter-     Series Centres     NenterFlate Name     NenterFlate Name     NenterFlate Name     NenterFlate Name     NenterFlate     NenterFlate    | 2) Novyten (202 text Celler Celler) 3)/16) Certificate of Lability 6 6 6 6 7 1 1 1 1 1 1 1 1 1 1 1 1 1 1 1                                                                                                    | Interest                                                                              | Shery Witooljo Saint.<br>Daal 1 jontigions<br>(ma) 2 jontigions<br>(ma) 2 j | v   ard   Select v)  reptrices  v(mithSygg  stubile Connegation  processation  Are table  processation  processation  processa                                                                                                    |   | <u>3000000000000000000000000000000000000</u>                                                                                                    | n tettep   me   Lop         |   |
| <ul> <li>Archive   Reports</li> <li>Frees 2000-03.00310-02-contract state</li> <li>Frees: ACOBD 25 (</li> <li>See: Carcel</li> <li>Mentechtats Name</li> <li>Mentechtats Name</li> <li>Mentechtats Name</li> <li>Mentechtats Name</li> <li>Address 1 (40 Ge</li> <li>Address 1 (40 Ge</li> <li>Carcel</li> <li>Address 1 (40 Ge</li> <li>Carcel</li> <li>Address 1 (40 Ge</li> <li>Carcel</li> <li>Address 1 (40 Ge</li> <li>Carcel</li> <li>George Liably</li> <li>Faces Liably</li> <li>Faces Liably</li> <li>Faces Liably</li> <li>Faces Liably</li> </ul>                                                                                                    | ty biosystem (2013 faint Contract<br>2013 b) Contificate of Liability<br>(Solid)<br>(Solid)<br>(Denote the Contract of Contract<br>(Solid)<br>(Solid)<br>(Denote the Contract of Contract<br>(Solid)<br>(Denote the Contract of Contract<br>(Solid)<br>(Denote the Contract of Contract<br>(Solid)<br>(Denote the Contract of Contract of Contract<br>(Solid)<br>(Denote the Contract of Contract of Contract<br>(Solid)<br>(Denote the Contract of Contract of Contract of Contract<br>(Solid)<br>(Denote the Contract of Contract of Contract of Contract<br>(Solid)<br>(Denote the Contract of Contract of Contrac                                                                                                    | teterest<br>Teterest<br>↓<br>↓<br>↓<br>↓<br>↓<br>↓<br>↓<br>↓<br>↓<br>↓<br>↓<br>↓<br>↓ | Advery United (sp. 5 State).<br>Eval 1 [mitted cons<br>First 2 [mitted cons<br>First 2 ]<br>First 2 [mitted constraints<br>First 2 ]<br>Non Reresults<br>In The posch Jersent list by dat                                                                                                    | v   at   Seloci v<br>aph con<br>reference<br>n/ constitivity<br>actual Consequence<br>- General Likelity<br>- Ana Likelity<br>- Beneral Likelity                                                                                                    |   | <u>3000000000000000000000000000000000000</u>                                                                                                    | n tettep   two   Loo        |   |
| Archive Reports     Free 2000 Statistic Contrast Line     Free 2000 Statistic Contrast Line     Free 2000 Statistic Contrast Line     Free 2000 Statistic Contrast     Free 2000 Statistic     Present Line     Addews Line     Addews Line     Contrast     Contrast     Contras | II) Receptor (2012 here: Contract of Liability<br>(2014) Contificate of Liability<br>(2014) Contificate of Liability<br>(2014) Contificate of Liability<br>(2014) Contification (2014)<br>(2014) Contification (2014)                                                                                                    | Interest                                                                              | Server Violenty of Searce.<br>Envel 1 performance<br>Envel 2 performance<br>Frazz (Searce Participante<br>Proce Searce Participante<br>Proce Searce Participante<br>Pr                                                                                                    | V   and , Solver, V   and , Solver, V   and , Solver, V   and a solver and the solution of the solution of the                                                                                                    |   | <u><u>y</u><br/><u>y</u><br/><u>y</u></u>                                                                                                    | n tettap   mg   top         |   |

| s Forms Ubrary Archive Rope<br>no 454 See Aucedo, Form Archive 2 See                                                                                                    | urs<br>Scientry of cable, Decophies to: know (1955), (ki) more cardings, Interest, Scientific Remote Lag.                                                                                                    |                                             |
|----------------------------------------------------------------------------------------------------|----------------------------------------------------------------------------------------------------|---------------------------------------------|
|                                                                                                    | Issue: ACORD 25 (03/16) Certificate of Liability: Confirmation                                                                                                    |                                             |
|                                                                                                    | Delivery Options:                                                                                                    |                                             |
|                                                                                                    | Number of Instruct(s) policital: 1         Hondow           Defining Methods(c) [Use Instruct the defining numbers v         Hondow Factor (see Section 2)           Indude Factor (bit defining) Cover Fage         Cased                                                                                                    |                                             |
|                                                                                                    |                                                                                                    |                                             |
|                                                                                                    | Table of Lewis Canterior II Lawrence (Ine Control States Adult Soccer Association), - Train Falls Prans a Section<br>Course Page<br>Instruction<br>Faller State                                                                                                    |                                             |
|                                                                                                    | Default Recipients: (to remove melpient(s) place check in box, then elick remove)                                                                                                    |                                             |
|                                                                                                    | Ezzons<br>Reve City 54 Creded Ve                                                                                                    |                                             |
|                                                                                                    | ecertsonline                                                                                                    |                                             |
|                                                                                                    | Copyright III 2024 Insurances Vincens, Jice Jill rights insurand.                                                                                                    |                                             |
|                                                                                                    | Coppegit II 2024 Insurance Views, Jic. 34 rgite rearrest.                                                                                                    |                                             |
|                                                                                                    | Coppegni II 304 Insurance Vienne, Inc. 14 rginte metmed.                                                                                                    |                                             |
|                                                                                                    | Coppegni II 304 Insurance Vienne, Inc. 14 rginte manmed.                                                                                                    | Banaha Martanana 1 Shakan Sattinga 1 Maka 1 |
|                                                                                                    | Cappight II 304 Insurance Vienne, Inc. 14 rgifts martmet.                                                                                                    | Bander Hoteuum 1 Studen Seltings ( 1969 )   |
| ).                                                                                                    | Capelgii II 304 Insunos I Viene, Inc. 14 rgito memoti                                                                                                    | Bandar Hofeson   Syden Sellins   He         |
| )<br>  Forms   Library   Archive   Reports<br>  Roberts - The second second se | Copylgii II 300 menos Viene, in: Ngriti menot                                                                                                    | Bandan Hartmann   System Sattings   Hely    |
| )<br>  Forms   Library   Archive   Reports<br>  6.04 Junc Aussient, Yew (5212).1020                                                                                                    | Copyright II 2024 Insurance Vitem, Inc. Margate reserved.                                                                                                    | Bynder Herlenum   System Settinge   Help    |
| Factors   Litterary   Archive   Bacjants<br>received Joint Amounts, News 100(2) (102)                                                                                                    | Copyright II 2024 Interness Waters for Argent Internet                                                                                                    | Rondon Hortenson   Souten Settings   Majo   |
| <br>  Forms   Librery   Archive   Reports<br>rs 0.0.1 Sect American Form Society 2010                                                                                                    | Consider al 2015 Manuscraftering for director and and an and an an an and an an an an an an an an an an an an an                                                                                                    | Bandar Notenan i Sodan Sitirga ( fada )     |
| ]<br>  Forms   Library   Archive   Reports<br>and Add Josephanistics, Terms 40.002.02.02.000                                                                                                    | Capital is 2004 Insurans i finan inc. Id right memori<br>Capital is 2004 Insurans i finan inc. Id right memori<br>Capital is 2004 Insurans i financial is including including includ                                                | Bandar Harfesum   System Saftings   1940    |
| )<br>  Forens   Library   Archive   Resports<br>no.042/JournAssister. Yow <0.01212/JU22                                                                                                    | Cardion of Andrew Section 2010 Interest 2010 Interest 2010 Interest 2010<br>Excertion of Andrew Section 2010 Interest 2010 Interest 2010 Interest 2010<br>Excertion of Andrew Section 2010 Interest 2010 Interest 2010<br>Excertion of Andrew Section 2010 Interest 2010 Interest 2010<br>Excertion of Andrew Section 2010 Interest 2010<br>Excertion of Andrew Section 2010 Interest 2010<br>Excertion of Andrew Section 2010 Interest 2010<br>Excertion of Andrew Section 2010 Interest 2010<br>Excertion of Andrew Section 2010 Interest 2010<br>Excertion of Andrew Section 2010 Interest 2010<br>Excertion 2010 Interest 2010 Interest 2010<br>Excertion 2010 Interest 2010 Interest 2010<br>Excertion 2010 Interest 2010 Interest 2010<br>Excertion 2010 Interest 2010 Interest 2010<br>Excertion 2010 Interest 2010 Interest 2010<br>Excertion 2010 Interest 2010 Interest 2010<br>Excertion 2010 Interest 2010 Interest 2010<br>Excertion 2010 Interest 2010 Interest 2010<br>Excertion 2010 Interest 2010 Interest 2010<br>Excertion 2010 Interest 2010 Interest 2010<br>Excertion 2010 Interest 2010 Interest 2010<br>Excertion 2010 Interest 2010 Interest 2010<br>Excertion 2010 Interest 2010 Interest 2010 Interest 2010<br>Excertion 2010 Interest 2010 Interest 2010<br>Excertion 2010 Interest 2010 Interest 2010 Interest 2010<br>Excertion 2010 Interest 2010 Interest 2010 Interest 2010<br>Excertion 2010 Interest 2010 Interest | Byenhe Horfenum   System Saftrey   Hebri    |
| <br>  Forens   Library   Archive   Resports<br>no.0421/min/Associety. Tww science2121/http                                                                                                    | Contract Cases<br>Exact Sectors (Sectors (Sector) (Sector)                                                   | Byender Herfenson   System Selfrey   Help   |
| <br>  Forces   Library   Archive   Reports<br>nr.0421/http://www.scifiz.it/http:<br>//www.scifiz.it/http://                                                                                                    | Contract Contract         New York With Sold Streams (Name (to Edit provider Streams (to Edit provider Streams (to E                                                                                    | Bundur Rotemun   Syden Seltrus   Heb        |
| <br>  Forms   LBravy   Archive   Reports                                                                                                    | Canadian and and a set of the set of the set                                                    | Bander Hofewan 1 Stolen Sifting ( Heb )     |
| Forms   LBrawy   Archive   Reports                                                                                                    | Excertions / Reservice::::::::::::::::::::::::::::::::::::                                                                                                    | Bandar Hofeuum 1 Studen Selfings ( Hob )    |
| )<br>  Forens   Library   Archive   Resports<br>no.042/Journ Associety, Yewe 400/02/2010/                                                                                                    | Constructions         File State Statement interme the Light transmission           Constructions         Second Statement interme the Light transmission           Constructions         Second Statement interme the Light transmission           Constructions         Second Statement interme the Light transmission           Constructions         Second Statement interment interment           Constructions         Second Statement interment           Constructions         Second Statement interment           Second Statement         Second Statement           Second Statement         Second Statemen                                                                                                    | Bandon Horfmann   System Selfrey   Help     |

## SPECIAL REQUESTS / ADDITIONAL INSURED

"If the city/municipalities push back on our certificate requiring additional information (More limits, additional language, etc.), what do I do next?"

Please send an email to Amber and she will work with USI to get the COI updated.

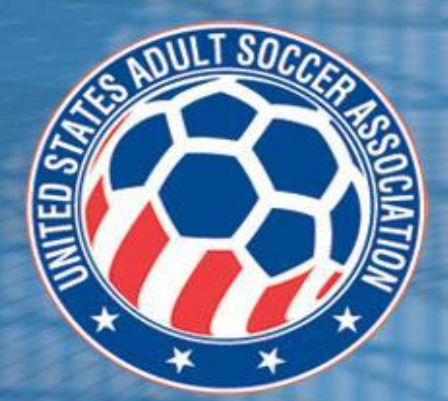

## HOW TO CANCEL A COI

- Step 1: Select which holder needs to be cancelled
- Step 2: Click the "Assign" drop down arrow
- Step 3: Select Cancellation
- Step 4: Fill out date of cancellation and reason (example: 06/03/2024 reason: permission to use field not given)
- Step 5: Issue

\*If there are issues cancelling, please let Amber know. She can issue the cancellation of the COI.

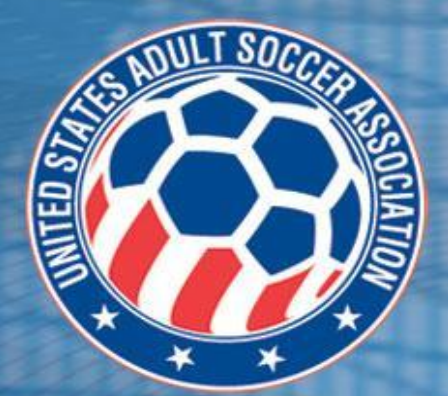